## Jak zweryfikować Konto Klienta w aplikacji Mobilum Pay? - instrukcja

- 1. Zaloguj się do aplikacji i za pomocą menu przejść do Strony Głównej (Ikona Domu).
- 2. W sekcji "Karty Płatnicze" zobaczysz Kartę Wirtualną, a pod nią przycisk "Aktywuj". Kliknij przycisk.
- Przygotuj dokumenty potwierdzające Twoją tożsamość. Akceptowane są: Dowód osobisty bądź Paszport i kliknij przycisk "Ok". Zostaniesz przekierowany do Formularza Weryfikacyjnego.
- 4. Uzupełnij Twoje dane personalne i adresowe. Potwierdź przyciskiem "Zatwierdź". Zostaniesz przekierowany do wyboru dokumentów weryfikacyjnych.
- 5. Wprowadz informacje i zaakceptuj wszystkie zgody. Tylko w ten sposób będziesz mógł przejść do kolejnego kroku. Potwierdź przyciskiem "Zatwierdź". Zostaniesz przekierowany do wyboru źródła dochodu.
- 6. Wybierz zródło dochodu. Możesz podać kilka źródeł. Potwierdź przyciskiem "Zatwierdź". Zostaniesz przekierowany do Oświadczenia o rezydencji podatkowej.
- 7. Wybierz kraj, w którym jesteś rezydentem i potwierdź przyciskiem "Zatwierdź". Zostaniesz przekierowany do aparatu.
- Zgodnie ze wskazówkami aplikacji przygotuj przód dokumentu osobistego i umieść go w środku ramki. Zrób zdjęcie. Jeśli zdjecie jest czytelne potwierdź przyciskiem "Zatwierdź", jeśli nie użyj przycisku "Ponów" i powtórz ten krok.
- Zgodnie ze wskazówkami aplikacji przygotuj tył dokumentu osobistego i umieść go w środku ramki. Zrób zdjęcie. Jeśli zdjecie jest czytelne potwierdź przyciskiem "Zatwierdź", jeśli nie użyj przycisku "Ponów" i powtórz ten krok.
- Przygotuj się do utworzenia Selfie zgodnie z wymagami podanymi w aplikacji. Zrób zdjęcie. Jeśli zdjecie jest czytelne potwierdź przyciskiem "Zatwierdź", jeśli nie użyj przycisku "Ponów" i powtórz ten krok.
- 11. Po przejściu wszystkich kroków pojawi się ekran informujący o zakończonej procedurze weryfikacyjnej. Jeśli podałeś poprawne dane, wyślij je do weryfikacji potwierdzając przyciskiem " Wyślij". Jeśli masz wątpiwości użyj przycisku "Anuluj".

\*Pamiętaj, że zdjęcia i inne dane, które nie spełniają formalnych wymogów będą odrzucane w procesie weryfikacji, tym samym konto wniosek zostanie odrzucony, a Ty będziesz musiał przejść go jeszcze raz.